## ドライブレコーダー用 運行管理ソフトウェア の アップデート手順

- 手順 I: 現在ご使用中の車両管理DB のバックアップ \* バージョンアップを行う前に必ず実施ください。 ご注意!:現在ご登録済みのデータは、アップデート時引き継ぎされません。
  - 1. お使いのPCをインターネット接続オフラインの状態(LAN接続の取り外しやWi-Fi接続Off)にして下さい。
  - 2. 現在お使いの運行管理ソフトウェアを立ち上げます。

| レマテレン ダブルクリック(管理者権限<br>DVR-EMS Analysis                                  | マ実行)                                            |
|--------------------------------------------------------------------------|-------------------------------------------------|
| 3. ①「システム設定」ボタン クリ・                                                      | ック                                              |
| <ul> <li>②車両運転DB バックアップ</li> <li><sup>バックアップ</sup></li> <li>③</li> </ul> | クリック                                            |
|                                                                          |                                                 |
| ③バックアップ保存先フォルダを指定(クリック)して、<br>(例、下図では、保存先:デスクトップ)                        |                                                 |
| *休仔元ノオルタを見え                                                              | - わいしてさい復元時に必安となりまり)                            |
| ④バックアップ開始 バックアップ開始 クリック デー                                               | x77-1 × x77-(Lu)(1/97)7/dth OK クリックでバックアップ完了です。 |
|                                                                          | ОК                                              |

4. お使いのPCをインターネット接続オンラインの状態(LAN接続やWi-FiOn)にして下さい。

|                                            |         |                       |             | (                    |                                                                                                    |
|--------------------------------------------|---------|-----------------------|-------------|----------------------|----------------------------------------------------------------------------------------------------|
| ■ ■ 重両DB/(ックアップファイルのデータ保存                  |         |                       | ×           |                      | - L X                                                                                                    |
| ← → - ↑ <mark>.</mark> « 66-括 > 評価用_車両運転DB | ~ ひ 評価  | i用_車両運転DBの検売          | 2           |                      |                                                                                                    |
| 整理 ▼ 新しいフォルダー                              |         | 855 -                 | 0           |                      |                                                                                                    |
| E PC                                       | ^ 名前    | 0                     |             |                      | - ×                                                                                                    |
|                                            | 🗋 Ve    | hicle 170607092854.dm | ø           |                      |                                                                                                    |
| <b>デ</b> スクトップ                             | 🗋 Ve    | hicle_170607161930.dm | p           | 使用言語                 | - 75 m                                                                                                    |
|                                            |         |                       |             |                      |                                                                                                    |
| ■ ピクチャ                                     |         |                       |             | <b>言語</b> ・ lananese | 近江八幡市                                                                                                    |
|                                            |         |                       |             | Ball Jopanoso        |                                                                                                    |
| 5ユージック                                     |         |                       |             |                      | A REAL PROPERTY AND A REAL PROPERTY AND A REAL |
| 骗 Windows7_OS (C:)                         |         |                       |             |                      |                                                                                                    |
| 📥 LENOVO (D:)                              |         |                       |             |                      | Sa Ol                                                                                                    |
|                                            |         |                       |             | 変更                   | " Will                                                                                                    |
| ファイル名(N): Vehicle_170607170351.dmp         |         |                       | ~           |                      | 甲賀                                                                                                    |
| ファイルの種類(T): 車両DBパックアップファイルのデータ保存(*.dmp)    |         | 3                     | Ŷ           |                      |                                                                                                    |
|                                            |         | (1 ± 10) × 10         | o la ll     |                      |                                                                                                    |
| ヘ フォルターの非表示                                |         | 林(子(5) +77,           | 7276<br>adi |                      |                                                                                                    |
| 区間別                                        | ~       |                       |             | DB削除                 |                                                                                                    |
| F ton                                      | ックアップ   | 復旧                    | 復旧77        | глиба (2)            | × 🗸 🧑 🖕                                                                                                    |
| 車両運転 DB                                    | ۲       | 0                     |             |                      | ☐ H @                                                                                                    |
| 住所 DB                                      | • (1)   | 0                     |             | ***                  | +                                                                                                    |
| 急;                                         |         | <u> </u>              |             |                      |                                                                                                    |
| I III                                      | バックアップ層 |                       | 法           |                      | Goode ZENRIN , MIRHBY                                                                                                    |
|                                            |         |                       |             |                      |                                                                                                    |
| P1F                                        |         |                       |             |                      | 走行距離(Km)                                                                                                    |
| <b>然</b> 費                                 |         |                       |             |                      |                                                                                                    |
|                                            |         |                       |             |                      |                                                                                                    |
| Player                                     |         |                       |             |                      |                                                                                                    |

## 手順 Ⅱ:運行管理ソフトウェアのバージョンアップ版インストール

## 運行管理ソフトウェア V 1.1.4 をインストールします。

| 1 | ① DVR-EMSAnalysis.exe を <mark>管理者権限</mark> で実行して下さい。 |                  |          |            |  |  |  |
|---|------------------------------------------------------|------------------|----------|------------|--|--|--|
|   | 名前                                                   | 更新日時             | 種類       | サイズ        |  |  |  |
|   | 😡 DVR-EMS Analysis.exe                               | 2017/06/09 10:45 | アプリケーション | 307,984 KB |  |  |  |

- ② セットアップ ウィザード の画面指示を確認の上、ソフトウェアをインストールして下さい。
- ③「完了」ボタンを押し、管理者ログインのパスワードを設定して下さい。
- ④ ソフトウェアが立ち上がりますので、左上のバージョン1.1.4の表示を確認願います。

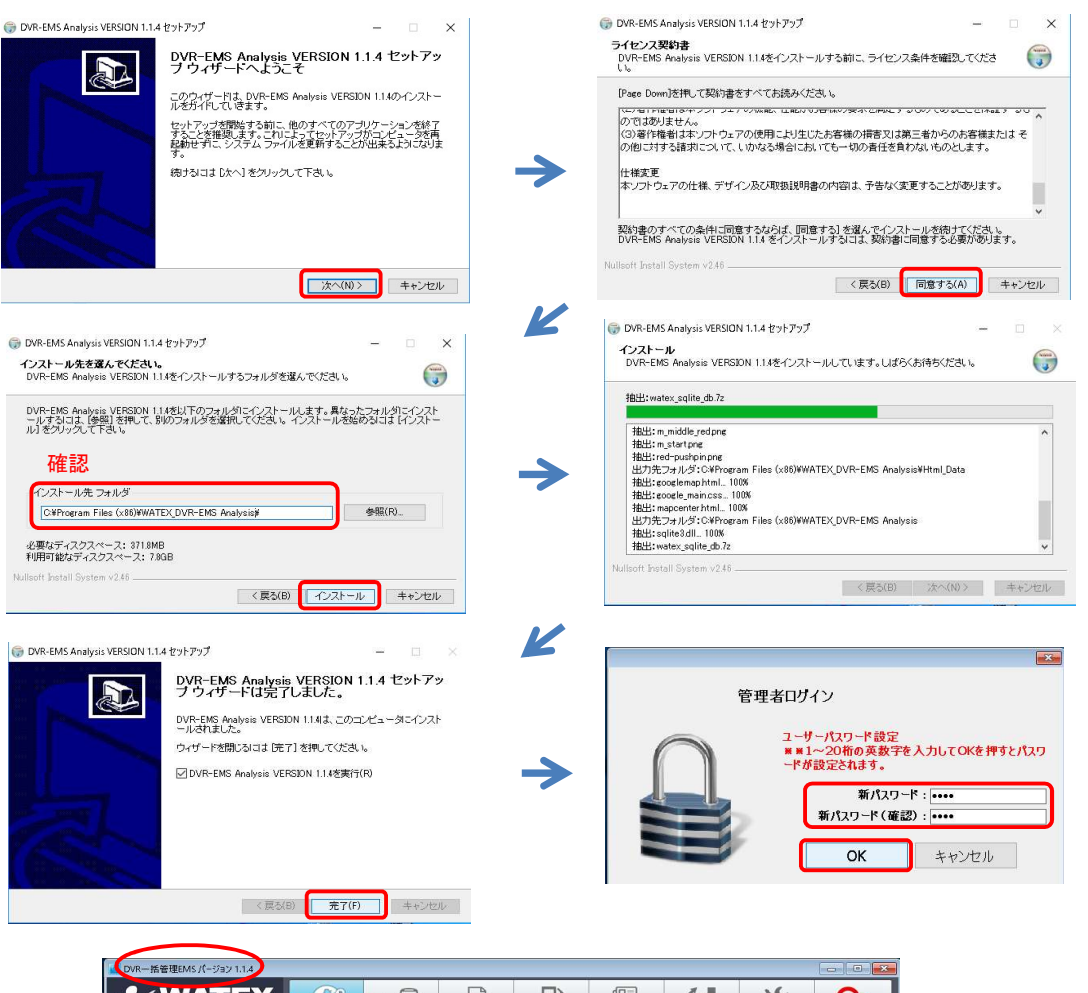

|                          |               |      |            |                       |         |           |             | - 0 ×                        |
|--------------------------|---------------|------|------------|-----------------------|---------|-----------|-------------|------------------------------|
| Se WATEX                 | 69            |      |            | -0                    |         | <u>ía</u> | ×           | Ģ                            |
| 車両を選択してください              | 地図 航空写真       |      | 市场消        | 能勢町<br>名川町            |         |           |             |                              |
|                          | 三木市           |      |            | 黄面市                   | 高槻      | 市 可       | <b>学</b> 调而 |                              |
| 10000 to WHEN 17/12/2015 | •             | R    | UNREAS     | 山陽新作 <u>。</u><br>の尼崎市 | な田市「夏屋」 |           | No.         | 第山城村<br>笠溜町<br>人             |
| 2017-06-06 T 2017-06-07  | HT-           | 神戸市  | T          | × ×                   | 阪市      | A         | 奈良市         | 3                            |
| 項目を選択してください              | UMAX UMAX     | 293  |            | - 49                  | 1       | 大和郡山      | 市。長曜市       |                              |
| 区間別レポート                  | $\mathcal{A}$ |      |            | 环 n                   | 羽曳野     | T A       |             | 宇陀市                          |
| 5411/13F                 | 2             | 1 MA | 泉大         | 津市。 和泉市               |         | 11119     | 福原市明日香村     |                              |
| 2.加速<br>2.减速             |               | 14   | All States | 大阪府                   | 河内長野市   |           | 1.          | +                            |
| エコドライブ                   | Google        | 1    | 泉佐野市       | 100                   |         |           | 大淀町 奈良      | U県 東古新井<br>Google ZENRIN 利用規 |
| アイドリング                   | 出発時間          | 到着時間 |            | 出発箇所                  |         | 到若齒別      | f           | 走行距離(Km)                     |
| 然貴                       |               |      |            |                       |         |           |             |                              |
|                          |               |      |            |                       |         |           |             |                              |

## 手順 Ⅲ:車両運転 DB の復元作業

現在、ご登録されていた 車両運転 DB の情報(手順:1でバックアップしたデータ)を復元します。

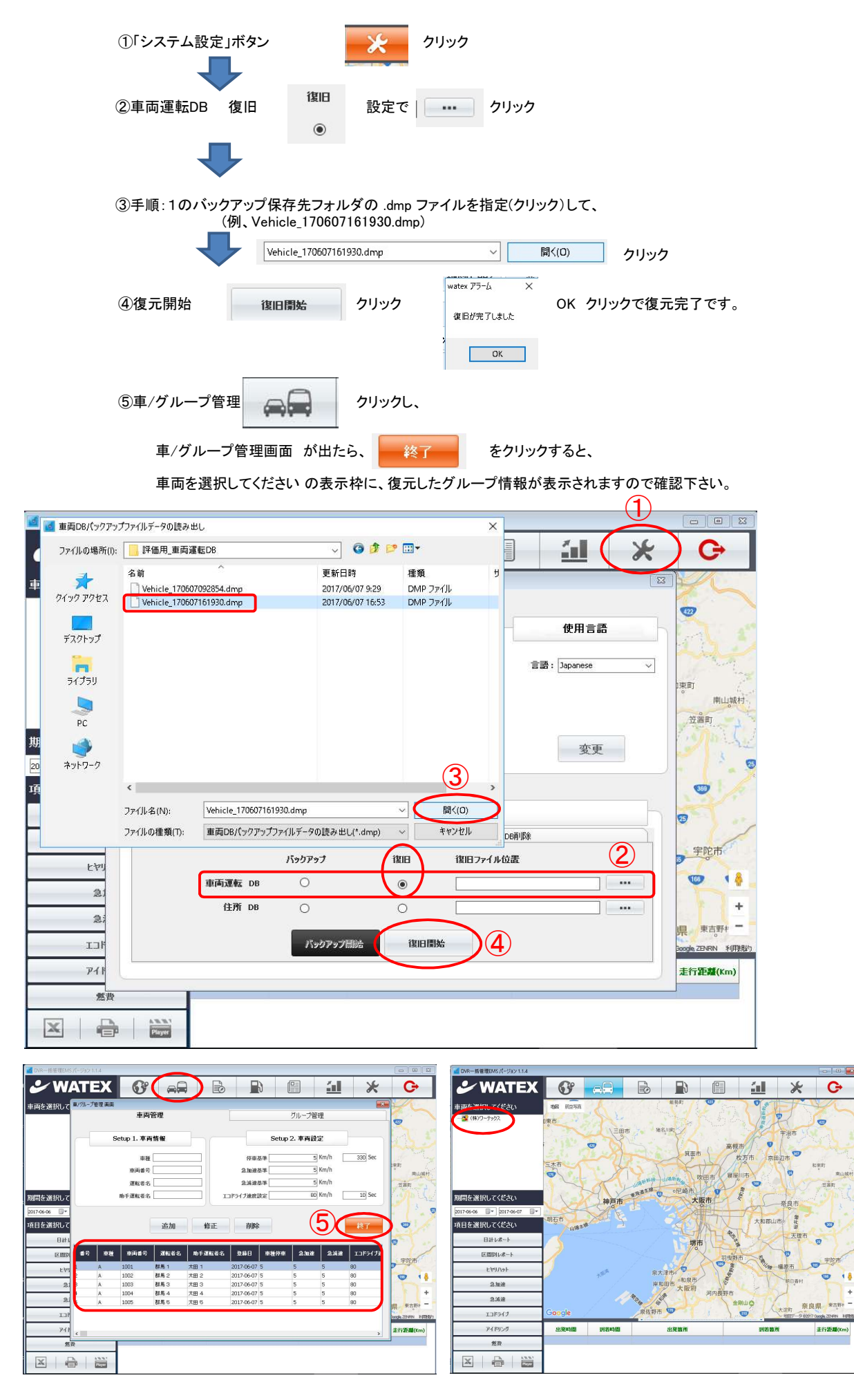